## Marking Your Attendance in Moodle

## **Option 1: Login to Moodle and Enter the Password**

- 1. In your Moodle course, navigate to the **Attendance** area.
- 2. Find the relevant date and click the **Submit attendance** link.

| ashboard / My                 | courses / Sandbox / Sections / General / Attendance / Attenda | nce report |             |                              |
|-------------------------------|---------------------------------------------------------------|------------|-------------|------------------------------|
| This course                   | All courses All sessions                                      |            |             |                              |
|                               | < January ►                                                   |            |             | All All past Months Weeks Da |
| Date                          | Description                                                   | Status     | Points      | Remarks                      |
| Thu 5 Jan 2023<br>10AM - 12PM | Regular class session                                         | Present    | 2/2         | Self-recorded                |
| Thu 5 Jan 2023<br>11AM - 1PM  | Regular class session                                         | Present    | 2/2         | Self-recorded                |
| Thu 5 Jan 2023                | Regular class session                                         |            | Submit atte | ndance                       |

- 3. Enter the password.
- 4. Mark your attendance status (present, excused, late, absent).
- 5. Click the **Save changes** button.

| Melanie Sandbox Course<br>Dashboard / My courses / Melanie Sandbox / Sections / General / Attendance / Attendance |                                     |  |  |  |
|----------------------------------------------------------------------------------------------------|-------------------------------------|--|--|--|
| <ul> <li>5 January 2023 3PM</li> <li>Password</li> <li>Student1 Test:</li> </ul>                                  | O Present O Excused O Late O Absent |  |  |  |
| There are required fields in this fo                                                                              | Save changes Cancel                 |  |  |  |
| Social forum                                                                                                    | Jump to ¢                           |  |  |  |

## Option 2: Use the QR Code on a Mobile Device

- 1. When the QR code is displayed in your classroom, scan it with your mobile device. You will be prompted to login to Moodle.
- 2. Once logged in, the password will be automatically entered.
- 3. Under your name, mark your attendance status (present, excused, late, absent).
- 4. Click the **Save changes** button.

| 11:51<br>▲ Camera<br>■ () ←                                                           |  |  |  |  |
|---------------------------------------------------------------------------------------|--|--|--|--|
| Course Name                                                                           |  |  |  |  |
| Dashboard / My courses / Sandbox<br>/ Sections / General / Attendance<br>/ Attendance |  |  |  |  |
| 5 January 2023 11AM<br>Password <b>9</b>                                              |  |  |  |  |
| Student Name                                                                          |  |  |  |  |
| Save changes Cancel                                                                   |  |  |  |  |
| ∧A               moodle.tru.ca           <         >              ①              ①    |  |  |  |  |